## Userguide to the (Norwegian) EFCF Conference 2013 registration form

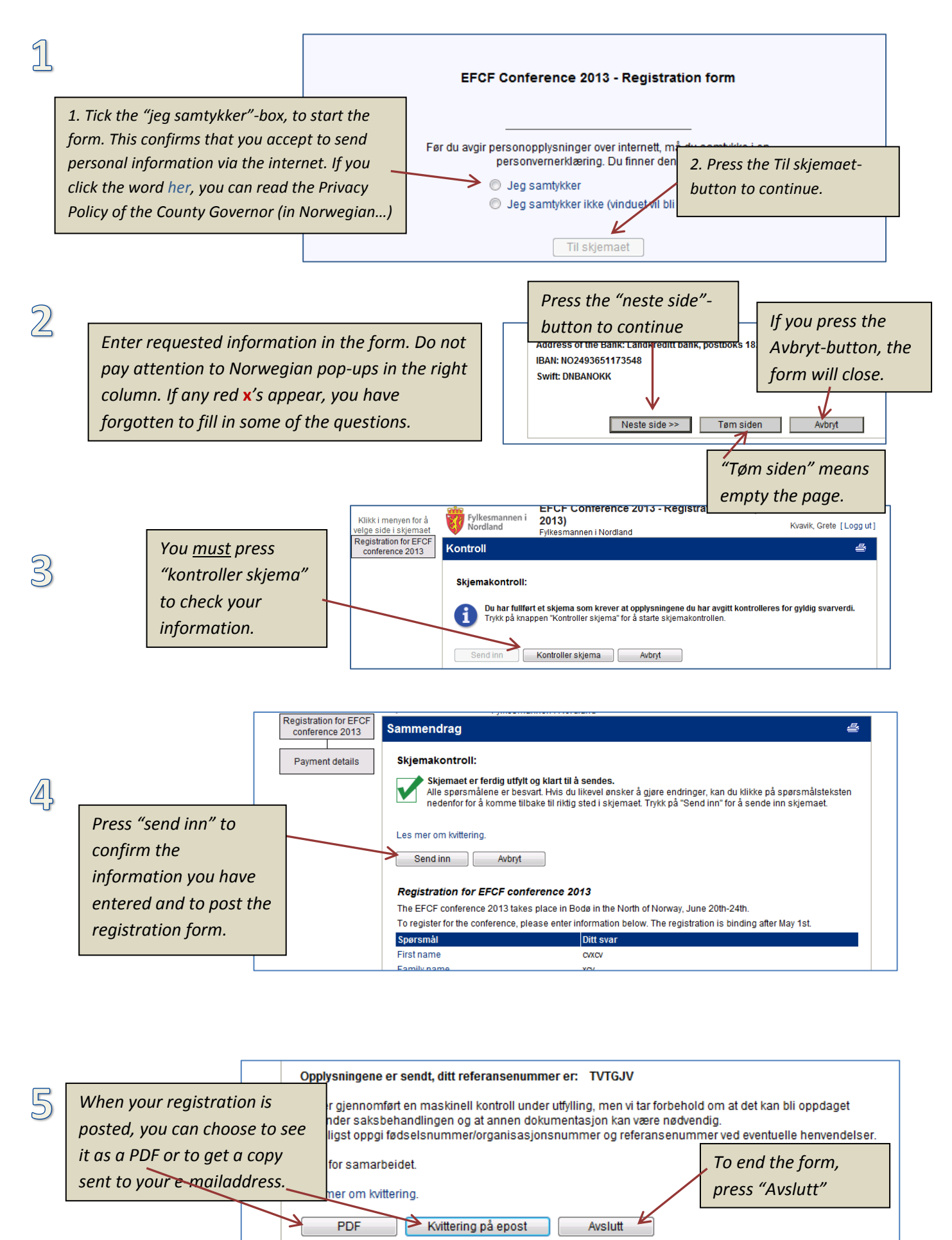

Send

Send til :

| E | nt | er | e-I | mai | laa | d | ress |
|---|----|----|-----|-----|-----|---|------|
|   |    |    |     |     |     |   |      |